## **TRIMU**

Registro de Usuario Web Dirección Gral. Tributaria

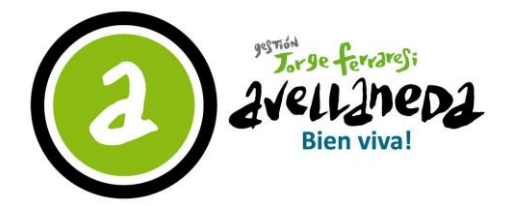

### MUNICIPALIDAD DE AVELLANEDA

# MANUAL – Registro de Usuario Web

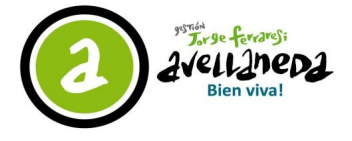

#### **Complete el Formulario**

## Formulario de Registro - Contribuyente

| Jsuario                |                                         |
|------------------------|-----------------------------------------|
| CUIT del contribuvente | Ingrese usuario que figura en la boleta |
| lombre del responsable |                                         |
| NI del responsable     | Nombre del responsable                  |
| instator               | DNI del responsable                     |
| aracter                |                                         |
| elefono                | Telefono de contacto                    |
| Aail                   | Mail de contacto                        |
| Iro. de Objeto         | Codigo Objeto que figura en la boleta   |
| Actividad              |                                         |

Descripción de campos del formulario:

- Usuario: código de usuario enviado en la boleta.
- CUIT: CUIT/CUIL del contribuyente (solo números, sin guiones).
- Nombre del Responsable: Razón social del responsable de gestionar el objeto.
- DNI del Responsable: Numero de documento del responsable.
- Teléfono: Teléfono de contacto del responsable.
- Mail: Correo electrónico del responsable. Donde se le enviarán las notificaciones.
- **Nro. de Objeto:** Objeto que figura en la boleta. En caso que el contribuyente posea más de un objeto, elegir uno.
- Actividad: Actividad principal del objeto cargado anteriormente.

Una vez cargado todos los campos, presionar el botón "Registrarme". Automáticamente se le enviará un correo electrónico con el siguiente reporte adjuntado:

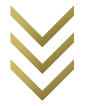

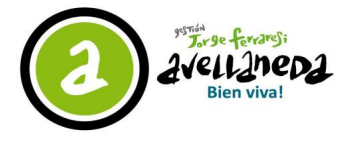

Registro de Usuario Web - TRIMU

|                                                                      | SOLICITUD DE ACCESO WEB                                                            | Nro. Solicitud:                    |
|----------------------------------------------------------------------|------------------------------------------------------------------------------------|------------------------------------|
|                                                                      | Avella                                                                             | neda, 08 de Junio de 2016          |
| Señores                                                              |                                                                                    |                                    |
| Municipalidad de Avellaneda:                                         |                                                                                    |                                    |
| Por medio de la presente expre<br>presentación de las Declaracio     | esamos nuestra aceptación del Sistema We<br>ones Juradas realizadas por el usuario | eb para la generación y<br>, para: |
| Contribuyente:<br>Nombre:<br>DNI:<br>Carácter:<br>Mail:<br>Teléfono: |                                                                                    |                                    |
| Firma:                                                               | Aclaración:                                                                        |                                    |

Para finalizar su trámite deberá dirigirse con el documento adjunto, la documentación que acredita su carácter de representante ante la empresa y su DNI a la Dirección General Tributaria de la Municipalidad de Avellaneda sita en Av. Güemes 835 PB.

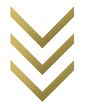